#### 

## 1. Функциональные возможности ПО «Maxoptra.Couriers»

| 2  | Данное ПО предназначен для оптимального ресурсного планирования выездных<br>сотрудников по задачам доставки карт в организации |
|----|----------------------------------------------------------------------------------------------------|
| 5  |                                                                                                    |
| 4  | В «Couriers» предусмотрена ролевая модель для пользователей с соответствующими                                                 |
| 5  | функциональными возможностями.                                                                                                 |
| 6  | Супервизор доставки карт:                                                                                                    |
| 7  | • Доступ в режиме чтения к текущим и запланированным маршрутам всех                                                            |
| 8  | подразделений, относящихся к данному процессу;                                                                                 |
| 9  | • Оперативный контроль выполнения задач и текущего местоположения выездного                                                    |
| 10 | сотрудника;                                                                                                    |
| 11 | • Оперативная отчетность по всем подразделениям относящихся к доставке                                                         |
| 12 | зарплатных карт                                                                                                    |
| 13 | Диспетчер доставки карт:                                                                                                    |
| 14 | • Настройка бизнес-параметров работы и планирования для подразделений, управление                                              |
| 15 | типами активности и типами результатов активностей.                                                                            |
| 16 | • Задание графика работы сотрудников;                                                                                          |
| 17 | • Планирование маршрутов;                                                                                                    |
| 18 | • контроль исполнения выездов.                                                                                                 |
| 19 | Валидатор доставки карт:                                                                                                    |
| 20 | • Просмотр адресов клиентов;                                                                                                   |
| 21 | • Уточнение местоположения адресов клиентов;                                                                                   |
| 22 | • Деактивация недействительных адресов.                                                                                        |
| 23 | Выездной сотрудник доставки карт:                                                                                              |
| 24 | • Выполнение запланированных маршрутов                                                                                         |
| 25 | • Назначенных активностей с помощью мобильного клиента.                                                                        |
| 26 |                                                                                                    |

- 1 Администратор:
- 2 Настройка справочников Системы
- 3 Бизнес администрирование, чтение и редактирование данных
- 4 Запрос и загрузка логов мобильного приложения
- 5 Просмотр истории изменения данных следующих объектов: Сотрудники; -
- 6 Автомобили; Аккаунт (головное подразделение); Подразделения; Выезды.

7

### 1 2. Стек технологий

#### 2 2.1. Backend u frontend

| Название компонента | Лицензия | Версия                  |
|---------------------|----------|-------------------------|
| Wildfly             | GNU LGPL | 8.0                     |
| Data base           | GNU LGPL | PostgreSQL              |
| Linux               | GNU GPL  | Oracle Linux Server 7.6 |

#### 3 2.2. Мобильные клиенты

| Название компонента                      | Лицензия   | Версия               |
|------------------------------------------|------------|----------------------|
| Платформа разработки -<br>Android Native | Apache 2.0 |                      |
| androidx                                 | Apache 2.0 | Последняя актуальная |
| org.jetbrains                            | Apache 2.0 | версия               |
| org.koin                                 | Apache 2.0 |                      |
| com.squareup                             | Apache 2.0 |                      |

## 1 3. Установка и эксплуатация ПО

| 2  | 3.1. Описание процесс установки мобильного приложения                                        |          |
|----|----------------------------------------------------------------------------------------------|----------|
| 3  | 3.1.1. Требования к программному обеспечению мобильного устройства                           | 3        |
| 4  | • Используемая ОС: Android версии не ниже 5.1.                                               |          |
| 5  | • Тип приложения: native приложение.                                                         |          |
| 6  | 3.1.2. Установка мобильного приложения на устройство                                         |          |
| 7  | Перед установкой приложения необходимо:                                                      |          |
| 8  | • Оформить заявку на регистрацию пользователя и направить ее в адрес: «Служба                |          |
| 9  | поддержки пользователей»                                                                     |          |
| 10 | • Обновить <u>ОС</u> мобильного приложения до последней версии.                              |          |
| 11 | • Дать разрешение на установку приложений из неизвестных источников: Настройки               | _        |
| 12 | Безопасность и конфиденциальность – Дополнительные настройки – Неизвестные                   |          |
| 13 | источники – Включить.                                                                        |          |
| 14 | • Зарегистрировать учетную запись (аккаунт) в Google.com, либо войти в                       |          |
| 15 | существующий аккаунт в мобильном устройстве.                                                 |          |
| 16 | • Создать пароль для блокировки экрана: Настройки – Блокировки экрана и пароли –             |          |
| 17 | Пароли.                                                                                      |          |
| 18 | • Включить <u>GPS</u> : На рабочем экране <u>свайпом</u> опустить шторку «Панели уведомлений | <b>»</b> |
| 19 | и нажать на значок в виде перевернутой капли с надписью «Данные о                            |          |
| 20 | местоположении».                                                                             |          |
| 21 | В процессе установки приложений пользователь должен быть готов:                              |          |
| 22 | • Ввести пароль на разблокировку устройства (при необходимости).                             |          |
| 23 | • Ввести свои учетные данные: логин и пароль.                                                |          |
| 24 | • Придумать пин-код для входа в приложение                                                   |          |
| 25 | Для начала работы в системе необходимо:                                                      |          |
| 26 | • Оформить заявку на доступ                                                                  |          |
| 27 | • В магазине приложений «Play Mapket» найти приложение и установить его.                     |          |
| 28 |                                                                                              |          |
| 29 | После установки необходимо открыть приложение и выполнить все шаги из                        |          |
| 30 | Инструкции по установке.                                                                     |          |
| 31 | Переустановка приложения возможна только после обращения в Службу                            |          |
| 32 | поддержки с запросом на дистанционное удаление сопутствующих программ. Тольк                 | 0        |
| 33 | после подтверждения удаления, можно удалять приложение с мобильного устройств                | a        |

| 1  | 3.1.3. Запуск мобильного приложения на устройстве                             |
|----|-------------------------------------------------------------------------------|
| 2  | В дальнейшем пользователь использует логотип мобильного приложения,           |
| 3  | вводит логин и пароль.                                                        |
| 4  | В мобильном приложении доступны портретная (вертикальная) и ландшафтная       |
| 5  | (горизонтальная) ориентации экранов. Функциональность мобильного приложения в |
| 6  | обоих вариантах ориентации экрана полностью идентична.                        |
| 7  | В случае ввода неверного логина или пароля система выдаст ошибку              |
| 8  |                                                                               |
| 9  | 3.2. Описание процесса работы с WEB-приложением                               |
| 10 | 3.2.1. Требования к программному обеспечению на клиентском месте              |
| 11 | • Используемый браузер: Google Chrome версии не ниже 41;                      |
| 12 | • Размер окна браузера: минимум 1024х768 пикселей. Рекомендуемый:             |
| 13 | 1280*1024 и выше;                                                             |
| 14 | • Тип приложения: одностраничное.                                             |
| 15 | 3.2.2. Запуск WEB-приложения                                                  |
| 16 | Перед запуском WEB-приложения необходимо оформить заявку на                   |
| 17 | регистрацию пользователя. По результату обработки обращения выдается          |
| 18 | индивидуальный логин и пароль для входа в систему «Magenta».                  |
| 19 | Переход в WEB-приложение осуществляется по web-ссылке, которая                |
| 20 | предоставляется пользователю администратором приложения после регистрации     |
| 21 | пользователя.                                                                 |
| 22 | По указанной Web-ссылке пользователя попадает на экран авторизации.           |
| 23 | Пользователю необходимо ввести логин и пароль, после чего нажать на кнопку    |
| 24 | «Войти». Далее пользователь попадает на главный экран, в соответствии с       |
| 25 | присвоенной ролью для его учетной записи.                                     |
| 26 |                                                                               |

# 4. Минимальные требования к уровню подготовки пользователей

| 3  |                                                                        |
|----|------------------------------------------------------------------------|
| 4  | Пользователи системы должны обладать квалификацией, обеспечивающей, ка |
| 5  | минимум:                                                               |
| 6  | • базовые навыки работы на персональном компьютере с современными      |
| 7  | операционными системами;                                               |
| 8  | • базовые навыки использования интернет-браузера (настройка типовых    |
| 9  | конфигураций, установка подключений, доступ к веб-сайтам, навигация,   |
| 10 | формы и другие типовые интерактивные элементы веб-интерфейса).         |
| 11 | • базовые навыки использования мобильных приложений на базе Android    |
| 12 | (установка, работа с меню, использование управляющих элементов,        |
| 13 | стандартные диалоги)                                                   |
| 14 |                                                                        |
| 15 |                                                                        |
| 16 |                                                                        |